## 1. Search for "DOE Student portal" on Google chrome

student.det.nsw.edu.au > group > student-portal > aup\_h

Login with your DoE account - NSW Department of Education

**Login** with your **DoE** account. **Login** with your **DoE** account. User ID. Example: jane.citizen1. Password. Forgot your password?

- 2. Select this link and login as you would at school on the computers
- 3. Under the 'Learning" panel click "Show More"

| 🟦 Home            | Coogle Search                                                                                              | Hide                      | & My bookmarks                                   | Hide |
|-------------------|----------------------------------------------------------------------------------------------------|---------------------------|--------------------------------------------------|------|
| 흤 Email           | Google Q Enter your search words here                                                                      | Search                    | List name<br>Name your custom bookmarks list her | e    |
| Oliver Library    | 25 Calendar                                                                                                | Hide                      | Create new list                                  |      |
| 📲 Help            | We need you to verify who you are to Google so tha<br>at your calendars. Please select the Authorise butto | t we can look<br>n below. | Learning                                         | Hide |
| O Notifications   | Authorise                                                                                                  |                           | Premier's Reading Challenge                      |      |
| 🥜 Change password |                                                                                                    |                           | National Geographic                              |      |
| 📋 Change Colours  |                                                                                                    |                           | My School Library (Oliver)                       |      |
|                   |                                                                                                    |                           | Show more *                                      |      |
| Sign Out          |                                                                                                    |                           | 🜉 Games                                          | Hide |
| Feedback          |                                                                                                    |                           | ABC's The Playground                             |      |
|                   |                                                                                                    |                           | BBC - Games                                      |      |

4. Select "G Suite (Google Apps for Education)"

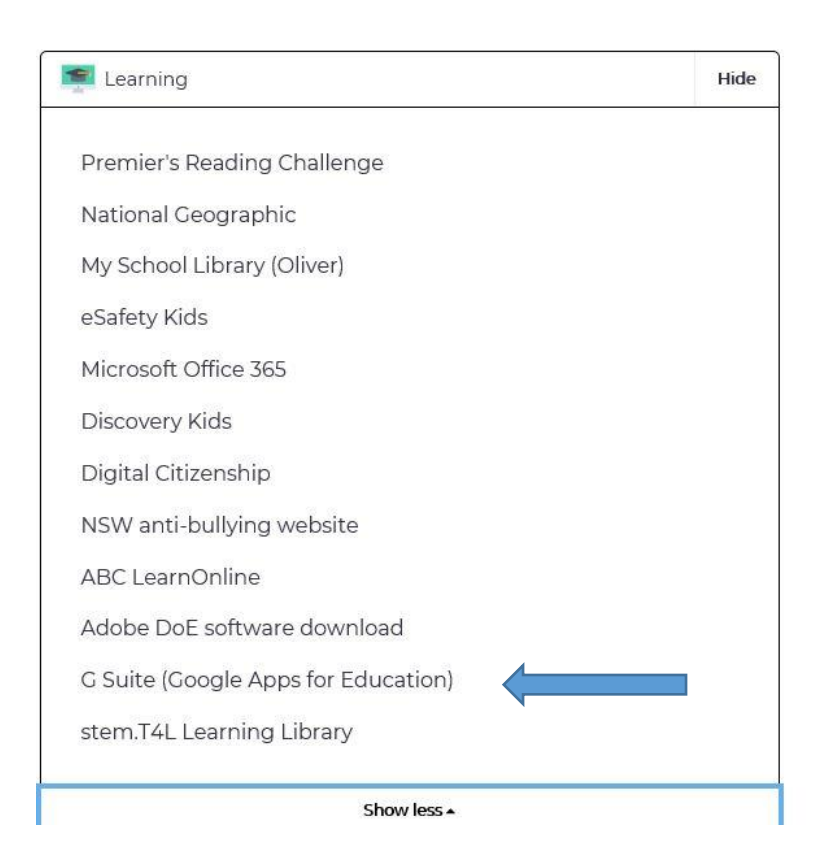

5. Click on "Classroom"

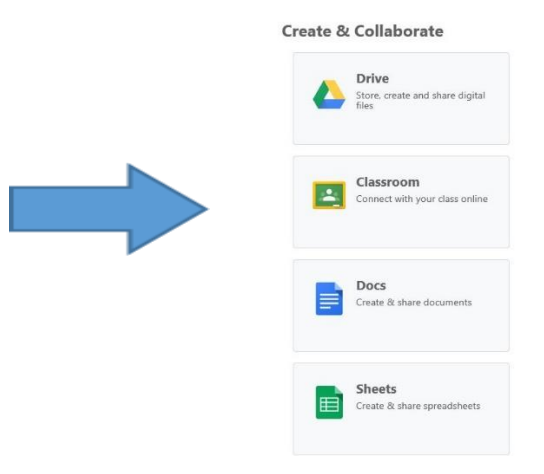

6. Click the plus to join class.

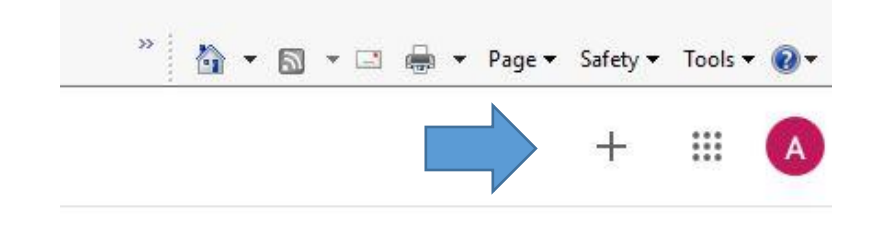

7. Enter your class code and click join.

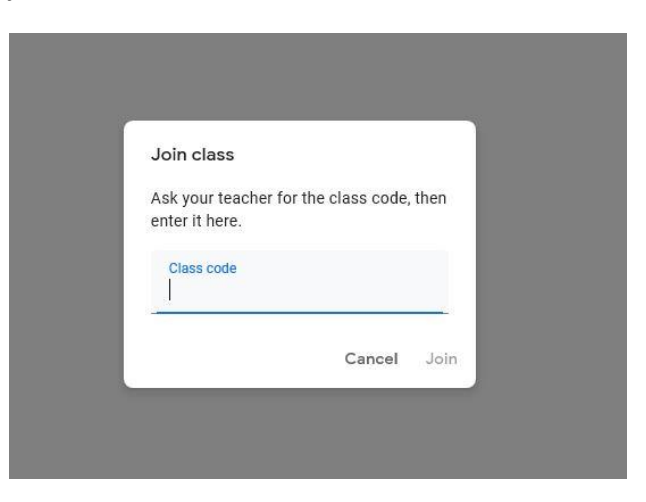

8. Welcome to your class! Say hi to your teacher in the box that looks like this:

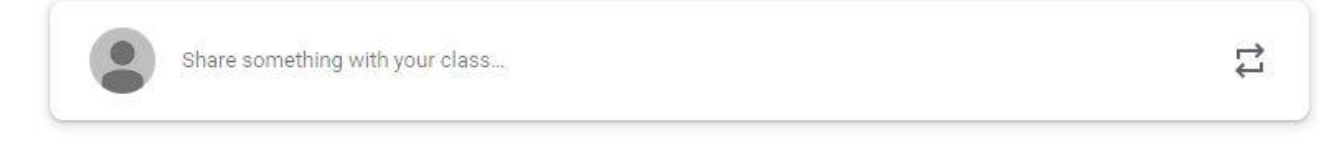